# Rocky Linux 8 – GitLab Community Edition

| Version:    | 1.0.0    |
|-------------|----------|
| Created by: | cloudimg |

## **Table of Contents**

| 1.) Overview                   | 1 |
|--------------------------------|---|
| 2.) Access & Security          | 2 |
| 3.) System Requirements        | 2 |
| 4.) Connecting to the Instance | 2 |
| 5.) On Startup                 | 2 |
| 6.) Filesystem Configuration   | 3 |
| 7.) Server Components          | 3 |
| 8.) Scripts and Log Files      | 4 |
| 9.) Using System Components    | 4 |
|                                |   |

## 1.) Overview

This document is provided as a user guide for the Rocky Linux 8 – GitLab Community Edition product offering on the Azure Marketplace. Please reach out to <u>support@cloudimg.co.uk</u> if any issues are encountered following this user guide for the chosen product offering.

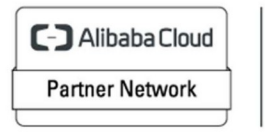

Registered Technology Partner

# 2.) Access & Security

Please update the security group of the target instance to allow the below ports and protocols for access and connectivity.

| Protocol | Туре | Port | Description          |
|----------|------|------|----------------------|
| SSH      | TCP  | 22   | SSH connectivity     |
| ТСР      | TCP  | 80   | GitLab Front End URL |
| ТСР      | TCP  | 5432 | PostgreSQL Database  |

## 3.) System Requirements

The minimum system requirements for the chosen product offering can be found below

| Minimum CPU | Ainimum CPU Minimum RAM Re |       |  |  |  |  |
|-------------|----------------------------|-------|--|--|--|--|
| 2           | 4 GB                       | 20 GB |  |  |  |  |

## 4.) Connecting to the Instance

Once launched in the Azure Virtual Machines Service, please connect to the instance via an SSH client using the **azureuser** with the key pair associated at launch. Once connected as the **azureuser**, you will be able to **sudo** to the **root** user by issuing the below command.

Switch to the root user

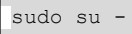

# 5.) On Startup

An OS package update script has been configured to run on boot to ensure the image is fully up to date at first use. You can disable this feature by removing the script from /stage/scripts/ and deleting the entry in crontab for the root user.

Disable the OS update script from running on reboot

rm -f /stage/scripts/initial boot update.sh crontab -e

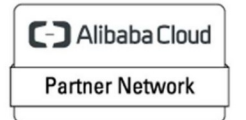

Registered Technology Partner

# 6.) Filesystem Configuration

Please see below for a screenshot of the server disk configuration and specific mount point mappings for software locations.

| Filesystem     | Size | Used | Avail | Use% | Mounted on      |
|----------------|------|------|-------|------|-----------------|
| devtmpfs       | 1.9G | 0    | 1.9G  | 0%   | /dev            |
| tmpfs          | 1.9G | 28K  | 1.9G  | 1%   | /dev/shm        |
| tmpfs          | 1.9G | 13M  | 1.9G  | 1%   | /run            |
| tmpfs          | 1.9G | 0    | 1.9G  | 0%   | /sys/fs/cgroup  |
| /dev/nvme0n1p2 | 38G  | 5.2G | 31G   | 15%  | /               |
| /dev/nvmeln1   | 9.8G | 313M | 8.9G  | 4%   | /var/opt/gitlab |
| /dev/nvme0n1p1 | 2.0G | 121M | 1.7G  | 7%   | /boot           |
| tmpfs          | 390M | 0    | 390M  | 0%   | /run/user/1002  |
| tmpfs          | 390M | 0    | 390M  | 0%   | /run/user/0     |
|                |      |      |       |      |                 |

| Mount Point     | Description                   |  |  |  |
|-----------------|-------------------------------|--|--|--|
| /boot           | Operating System Kernel files |  |  |  |
| /var/opt/gitlab | GitLab Data Directory         |  |  |  |

# 7.) Server Components

Please see below for a list of installed server components and their respective installation paths. The below versions are subject to change on initial boot based on the initial\_boot\_update.sh script finding new versions of the software in the systems package repositories.

| Component                | Version | Software Home              |
|--------------------------|---------|----------------------------|
| Cloud-Init               | 22.1    | /etc/cloud                 |
| GitLab Community Edition | 14.12.0 | /etc/gitlab/gitlab.rb      |
| PostgreSQL Database      | 13      | /var/opt/gitlab/postgresql |
| Azure CLI                | 2.53.1  | /lib64/az                  |

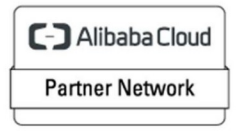

Registered Technology Partner

# 8.) Scripts and Log Files

The below table provides a breakdown of any scripts & log files created to enhance the useability of the chosen offering.

| Script/Log                   | Path           | Description                                |
|------------------------------|----------------|--------------------------------------------|
| Initial_boot_update.sh       | /stage/scripts | Update the Operating System with the       |
|                              |                | latest updates available.                  |
| Initial_boot_update.log      | /stage/scripts | Provides output for initial_boot_update.sh |
| gitlab-ce-set-private-url.sh | /stage/scripts | Configure GitLab Front End URL to be the   |
|                              |                | Private IP address of the instance.        |
| gitlab-ce-set-public-url.sh  | /stage/scripts | Configure GitLab Front End URL to be the   |
|                              |                | Public IP address of the xx.               |
| gitlab-ce-set-dns-           | /stage/scripts | Configure GitLab Front End URL to be the   |
| hostname-url-http.sh         |                | DNS address of the instance.               |
|                              |                |                                            |

# 9.) Using System Components

Instructions can be found below for using each component of the server build mentioned in section 7 of this user guide document.

## Azure CLI

Using Azure CLI – as any OS user.

az

## Cloud-Init

Edit the /etc/cloud/cloud.cfg file to reflect your desired configuration. A link to the cloud-init official documentation can be found below for referencing best practise for your use case.

https://cloudinit.readthedocs.io/en/latest/

vi /etc/cloud/cloud.cfg

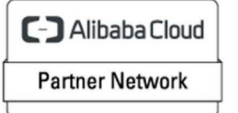

Registered Technology Partner

### GitLab

3x GitLab installation scripts have been created and located under the /stage/scripts directory for setting the GitLab front end URL based on each of the below use cases. Execute one of the below scripts matching the needs of your use case.

Each script will reconfigure the GitLab Front End URL set in the /etc/gitlab/gitlab.rb file and run gitlab-ctl reconfigure.

The average runtime for the configuration scripts mentioned below is 3minutes, 20seconds. This timing has been collected by running each of the scripts on a t3.medium, t3.large & t3.xlarge instance type to gather the average time required.

#### /stage/scripts/gitlab-ce-set-private-url.sh

Please execute this script via the below command as the **root** user if you wish to access the GitLab front end application via the URL: *http://PRIVATE\_IP\_OF\_YOUR\_INSTANCE* 

/stage/scripts/gitlab-ce-set-private-url.sh

#### <u>/stage/scripts/gitlab-ce-set-public-url.sh</u>

Please execute this script via the below command as the **root** user if you wish to access the GitLab front end application via the URL: *http://PUBLIC\_IP\_OF\_YOUR\_INSTANCE* 

/stage/scripts/gitlab-ce-set-public-url.sh

#### /stage/scripts/gitlab-ce-set-hostname-url-http.sh

Please execute this script via the below command as the **root** user if you wish to access the GitLab front end application via the URL: *http://DNS\_HOSTNAME\_OF\_YOUR\_CHOOSING* 

/stage/scripts/gitlab-ce-set-dns-hostname-url-http.sh

Upon successful completion of any script mentioned above, output resembling the below code block should be present as output.

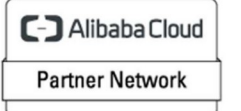

Registered Technology Partner

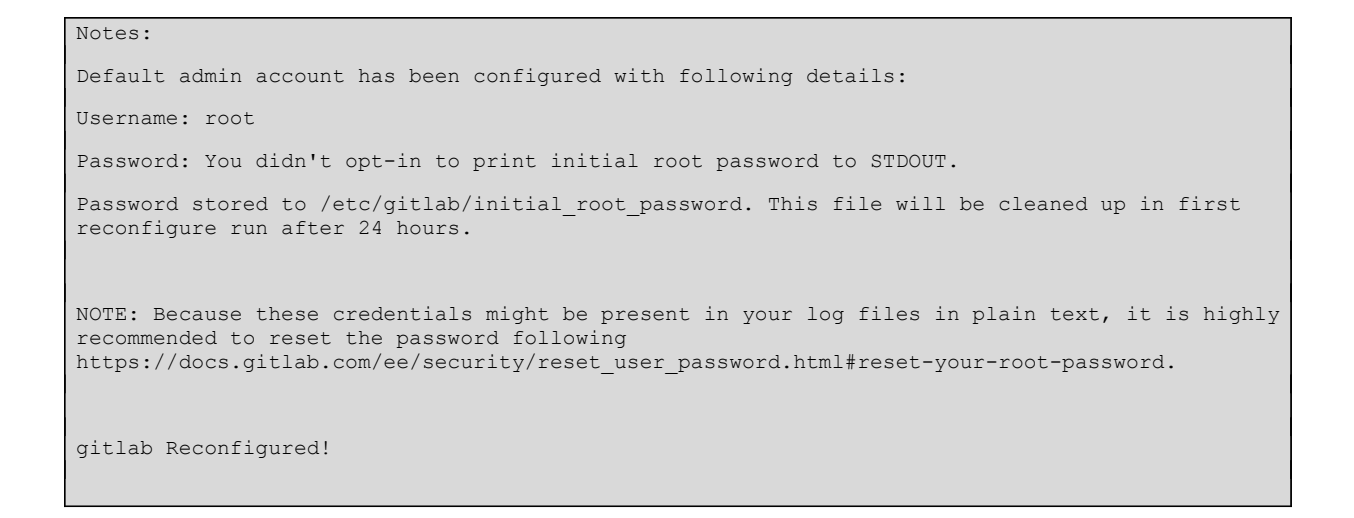

You will now be able to access the GitLab Front End via the URL set based on the script used for your given use case. This example will assume the use of the public-url script.

Navigate to a Web Browser and navigate to URL: <u>http://PUBLIC\_IP</u>

| GitLab            | Community Edition    |
|-------------------|----------------------|
| Username or email |                      |
| root              |                      |
| Password          |                      |
|                   |                      |
| Remember me       | Forgot your password |
|                   | Sign in              |

Username - root

Password - Please refer to the file generated on the instance:

/etc/gitlab/initial\_root\_password for the randomly generated password value. This value will only be stored for 24hours so please make a record of this value if you do not intend to set a custom value via the below instructions.

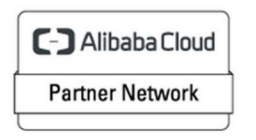

Registered Technology Partner

#### Setting custom GitLab root user password

Follow the steps below to set a custom password value for the **root** user of the GitLab Application Front End.

From the CLI command prompt as the **root** user. Run the below command if you wish to set a new password value.

```
gitlab-rake "gitlab:password:reset[root]"
```

Allow 30 seconds for the command prompt to return, prompting for the new password.

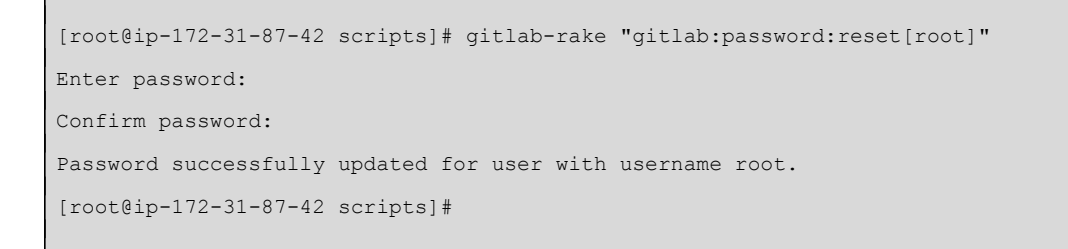

You will now be able to login into the GitLab Front End URL with the username **root** and newly set password.

| V = Q Search GitLab                                                                                                    | • ~   | D    | 11 ~      | ☑ (? <sup>●</sup> ~ | )<br>()<br>() |
|----------------------------------------------------------------------------------------------------|-------|------|-----------|---------------------|---------------|
| Anyone can register for an account.<br>Only allow anyone to register for accounts on GitLab instances that you intend to be used by anyone. Allowing anyone to register makes GitLab instances more vulner.<br>Turn off Acknowledge | able. |      |           |                     | ×             |
| Projects                                                                                                    |       |      | Ne        | w project           |               |
| Your projects 1 Starred projects 0 Explore projects Explore topics   All Personal                                                                                                    |       | Nar  | ne        | ~                   |               |
| M   GitLab Instance / Monitoring ① Owner     This project is automatically generated and helps monitor this GitLab instance. Learn more.   ★ 0 ♥ 0 \$\$\$\$\$\$\$\$\$\$\$\$\$\$\$\$\$\$\$\$\$\$\$\$\$\$\$\$\$\$\$\$                 |       | Upda | ated 17 n | ninutes ago         |               |

GitLab is now available and ready for use.

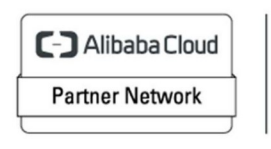

Registered Technology Partner

C-) Alibaba Cloud Partner Network Registered Technology Partner